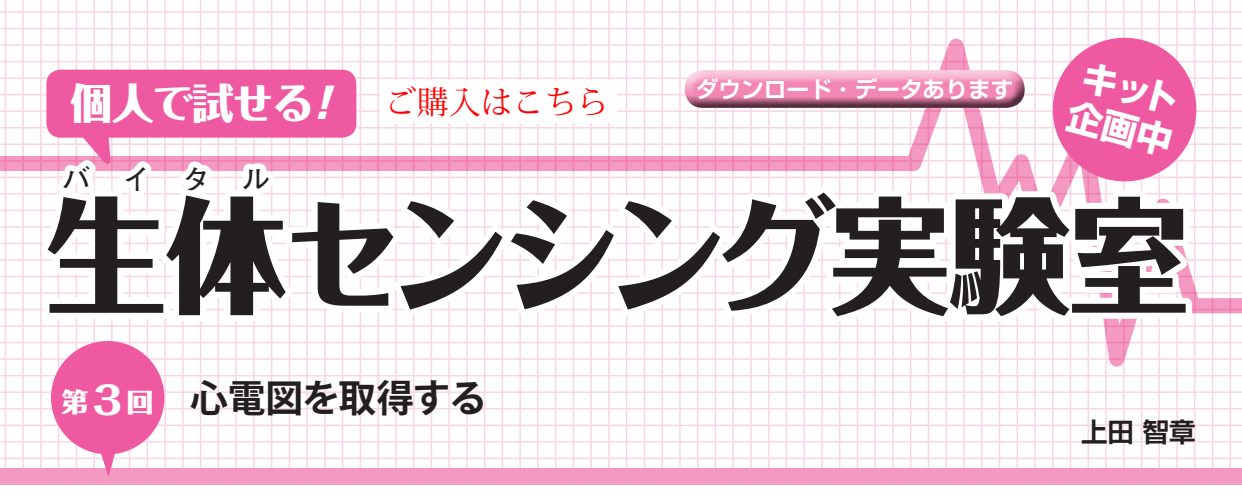

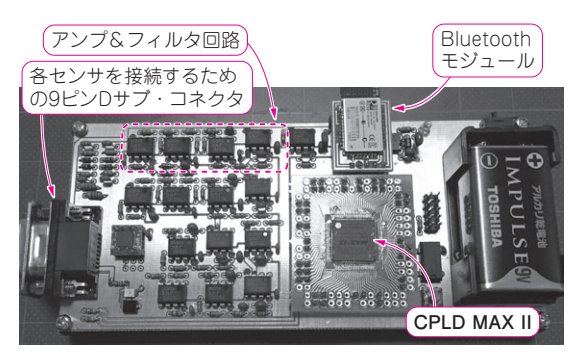

写真1 今回やること…第2回(2016年1月号)で紹介した回路を 使って自分の心電図を計測する

人間から抽出できる脳波、筋電、心電などの生体信号のレベルは、だい たい数 μV~数mV. この信号を500に増幅してくれるアナログ回路、 16ビット分解能のA-Dコンバータ回路、変換後のデータをパソコンへ送 信する Bluetooth モジュールで構成される. 第2回で回路図を示した

## ● 今回やること

写真1.図1に示す生体計測学習キットボードを 使って、心電図を計測します。 図2に示すような位置 にゲル電極を貼り付け、生体計測学習キットボードに 接続して測定を行います。手足の体動の影響を受けに くいように電極を手、腕、足に貼り付けるのは避け て、胴体部分に貼り付けています.

計測にはMicrosoft Office 2013のExcel VBAで記 述したプログラムを使います. サンプル・プログラム は筆者のウェブ・サイト(http://www.neo-techlab.co.uk/VitalMonitor)からダウンロードで きます. サンプリング速度を選択して、計測時間を秒 単位に入力して、[計測開始]ボタンをクリックする

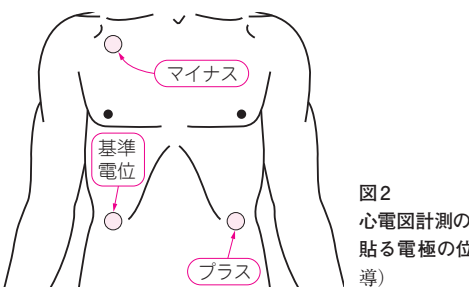

心電図計測のために 貼る電極の位置(Ⅱ誘

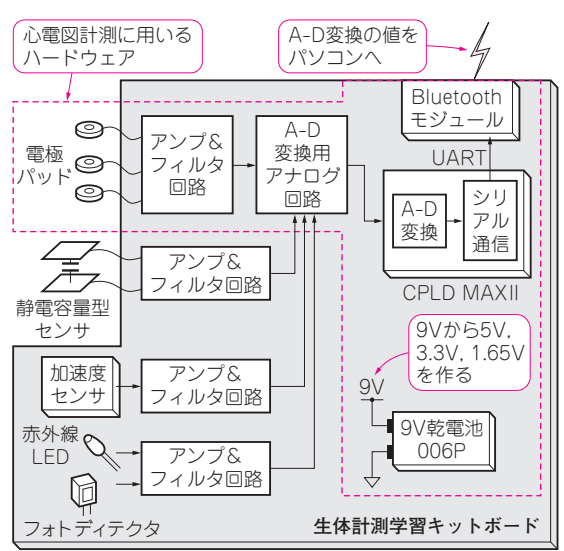

図1 第2回で紹介したバイタル・センシング実験用回路(生体計 測学習キットボード)を使って自分の心電図を計測する

だけの簡単な構成のプログラムです。計測が終了する とビープ音が発生し、Excelシート上に6チャネル分 のデータが読み込まれます。B列がサンプル番号、C 列が時刻(単位:秒), D列が心電図(バイナリ)です。

図3は、取り込んだ心電図の生データをExcel上で、 挿入→グラフ→散布図→散布図(平滑線)の流れでグ ラフ表示したものです.このように、商用電源からの 交流ノイズが重畳した心電図しか計測できません. そ こでソフトウェアでDCオフセットと商用電源交流ノ イズを推定して除去を行い[図4(a)]. さらに移動平 均を施し、図4(b)に示すように医療用心電計のよう な鮮明な心電図を取得しています.

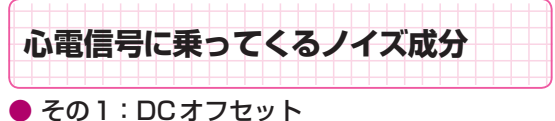

▶ 要因1: 電極で発生する電圧オフセット

生体計測学習キットボード上の心電計の関連回路 は、4.5個分のOPアンプICを使って、図5のような構

生体計測学習キットボードの読者プレゼントを用意しています. 読者プレゼントのコーナまで (p.187).